Lerne heimische Vögel kennen.

Ergänze die Folien:

- Tausche Fotos aus, füge Bilder und Audiomedien ein.
- Füge auch Lizenzbedingungen hinzu.

## Öffne Vogel-Präsentationen.pptx.

## Folie 2

- 1. Besuche Wikipedia mit der Information zum entsprechenden Vogel. Aufruf von Wikipedia mit der Information zum Vogel: Strg-Taste und Mausklick auf den Link.
- 2. Kopiere den ersten Absatz der Erklärung in das Textfeld. Die Folie 2 ist somit erledigt, da alles Weitere schon gemacht wurde. Wechsle zur Folie 3.

Folie 3

- 3. Besuche Wikipedia mit der Information zum entsprechenden Vogel. Aufruf von Wikipedia mit der Information zum Vogel: Strg-Taste und Mausklick auf den Link.
- 4. Wähle mit einem Rechtsklick das Vogelbild auf der Wikipediaseite aus, wähle im Kontextmenü Grafik kopieren und wechsle zur Präsentation. Klick hier mit einem Rechtsklick auf das Vogelbild, Kontextmenü Bild ändern > Aus Zwischenablage...
- 5. Kopiere den ersten Absatz der Erklärung von der Webseite in das Textfeld der Präsentation.
- 6. Kopiere die Landkarte mit dem Verbreitungsgebiet des Vogels in die Präsentation.
- 7. Füge die Sounddatei (Vogelgesang) in die Präsentation neben dem Wort *Gesang* ein. Lade zuerst die Audiodatei von Easy4me herunter. Entferne die vorhandenen Sounddatei. Einfügen > Medien > Audio > Audio auf meinem Computer...
- 8. Bei **allen** Folien wurden die Lizenzbedingungen für die Bilder eingefügt. Ab der **Folie 3** gehen diese noch für die Landkarten ab. Tausche die schon vorhandenen Lizenzbedingungen (sind nicht richtig, nur beispielhaft) mit den entsprechenden aus.

Klick auf die Landkarte auf der Webseite von Wikipedia. Im rechten Bereich findest du das

Downloadsymbol . Kopiere die Lizenzbedingen mit dem Befehl *Kopieren* in die Zwischenablage. Wechsle zur Präsentation und ersetze den Lizenztext mit *Rechtsklick > einfügen*. Dies sollte als Lizenztext eingefügt worden sein: Von IUCN Red List of Threatened Species, species assessors and the authors of the spatial data., CC BY-SA 3.0, https://commons.wikimedia.org/w/index.php?curid=29456519

Wiederhole auf allen weiteren Folien die beschriebenen Arbeitsschritte.